## COMO FAZER COTAÇÃO DE COMPRA

1° Passo: Abrir o Sistema GDOOR e clicar no ícone COTAÇÃO DE COMPRA.

2° Passo: Selecione a opção **NOVO** 

| i        |       | +    | 5        |        |       |
|----------|-------|------|----------|--------|-------|
| Listagem | Ficha | Novo | Desfazer | Salvar | Apaga |

depois clicar novamente em NOVO.

|                                         |                      |                       |                   |               |          |           |        |                     | _ |
|-----------------------------------------|----------------------|-----------------------|-------------------|---------------|----------|-----------|--------|---------------------|---|
| 🕞 Cotação de Compra                     |                      |                       |                   |               |          |           | -      |                     | > |
| < Dados da cotação:                     |                      |                       |                   |               |          |           |        |                     |   |
| Número: 000001                          |                      |                       |                   |               | Cotaçõ   | es:       |        |                     | ī |
| Data: 30/09/2021                        |                      |                       |                   |               | ~        | <         | >      | $\gg$               | Ī |
| Validade: 30/09/2021                    |                      |                       |                   |               | Fornec   | edores:   | 5      | >                   |   |
| Nome do Fornecedor:                     |                      | CN                    | PJ/CPF:           | IE/F          | RG:      |           |        | "                   |   |
| Contato:                                | CEP:                 | UF:                   | Município:        |               |          |           |        |                     |   |
| Logradouro:                             |                      |                       | Complement        | nto:          |          |           |        |                     |   |
| Número: Bairro:                         |                      | Telefon               | e:                | Data de e     | ntrega:  | Va        | lor do | frete               |   |
|                                         |                      | (0xx)                 |                   | //            |          |           | R\$    | 0,00                |   |
| Nome da transportadora:                 | V Nome do ve         | endedor:              |                   | ~             | Condiçõe | s de Paga | ament  | D                   |   |
| Outras Informações<br>deste fornecedor: |                      |                       |                   |               |          |           |        |                     |   |
| Editar Novo Desfazer Salvar Apaga       | Produtos:<br>R\$0,00 | Descontos:<br>R\$0,00 | I.P.I:<br>R\$0,00 | Total da Cota | ação:    |           | R\$0   | , <mark>00</mark> , |   |
| Nome do produto Incluir (Ctrl+Insert)   | Und.                 | Qtd. Aliq.IPI %       | Unitário          | Desconto      | Total    | Aliq.IC   | м      |                     |   |
|                                         |                      |                       |                   |               |          |           | ×      |                     |   |
|                                         |                      |                       |                   |               |          |           |        |                     |   |

3° Passo: Informar o FORNECEDOR, já cadastrado no sistema e a DATA DE ENTREGA.

Obs: os campos **TRANSPORTADORA**, **VENDEDOR** ou **CONDIÇÕES DE PAGAMENTO** não são obrigatórios, mas podem ser preenchidos caso desejar.

| Número: 000001<br>Data: 30/09/2021<br>Validade: 30/09/2021 |                                               | Cotações:<br>《 〈 〉 》<br>Fornecedores:<br>《 〈 〉 》    |
|------------------------------------------------------------|-----------------------------------------------|-----------------------------------------------------|
| Nome do Fornecedor:<br>000036 EXEMPLO                      | CNPJ/CPF:                                     | IE/RG:                                              |
| Contato:                                                   | CEP: UF: Município:<br>89700-000 SC Concórdia |                                                     |
| Logradouro:                                                | Complemento:<br>0                             |                                                     |
| Número: Bairro:<br>O O                                     | Telefone:     Da       (00)0000000     15     | ta de entrega: Valor do frete:<br>5/10/2021 R\$0,00 |
| Nome da transportadora:                                    | Nome do vendedor:                             | Condições de Pagamento                              |
| Outras Informações<br>deste fornecedor:                    |                                               |                                                     |

4° Passo: Inserir os produtos no qual deseja fazer a cotação clicando em **INCLUIR**, informar a quantidade no campo abaixo onde diz **QTD** e inserir o preço da cotação no campo **UNITÁRIO**.

| Nome da transportadora:                 | :                         | Nome do                | vendedor          |            |                   | ~          | Condiçõe     | s de Pagame | ento  |
|-----------------------------------------|---------------------------|------------------------|-------------------|------------|-------------------|------------|--------------|-------------|-------|
| Outras Informações<br>deste fornecedor: |                           |                        |                   |            |                   |            |              |             |       |
| Editar Novo Desfa                       | ) 📳 🔟<br>zer Salvar Apaga | Produtos:<br>R\$551,00 | Descont<br>R\$0,0 | tos:<br>00 | I.P.I:<br>R\$0,00 | Total da ( | Cotação:     | R\$5        | 51,00 |
| Nome do produto                         | Incluir (Ctrl+Insert)     | Und.                   | Qtd.              | Aliq.IPI % | Unitário          | Desconto   | Total        | Aliq.ICM    |       |
| BALANÇA DIGITAL                         |                           | UND                    | 5,000             | 0,00 %     | R\$ 99,0000       | 0,00 %     | R\$ 495,0000 | 0,00 %      | ×     |
| BOBINA PARA IMPRESSO                    | RA                        | UN                     | 8,000             | 0,00 %     | R\$ 7,0000        | 0,00 %     | R\$ 56,0000  | 0,00 %      | ×     |
|                                         |                           |                        |                   |            |                   |            |              |             |       |
|                                         |                           |                        |                   |            |                   |            |              |             |       |
|                                         |                           |                        |                   |            |                   |            |              |             |       |
|                                         |                           |                        |                   |            |                   |            |              |             |       |

Caso desejar informar desconto em algum produto, basta inserir o percentual no campo abaixo da palavra **DESCONTO**.

|    |                   |            |                   | ×          | Conaiçõe     | s de Pagam | ento  |
|----|-------------------|------------|-------------------|------------|--------------|------------|-------|
| _  | Descont<br>R\$60, | tos:<br>70 | I.P.I:<br>R\$0,00 | Total da C | otação:      | R\$4       | 90,30 |
| ł. | Qtd.              | Aliq.IPI % | Unitário          | Desconto   | Total        | Aliq.ICM   |       |
| )  | 5,000             | 0,00 %     | R\$ 99,0000       | 10,00 %    | R\$ 445,5000 | 0,00 %     | ×     |
|    | 8,000             | 0,00 %     | R\$ 7,0000        | 20,00 %    | R\$ 44,8000  | 0,00 %     | ×     |

## 5° Passo: Após inserir todas as informações da cotação de compra, clicar em SALVAR.

|                                         |                 |             | $\sim$                 |                   |            |                   | $\sim$     | Condiçõe     | s de Pagame | nto   |
|-----------------------------------------|-----------------|-------------|------------------------|-------------------|------------|-------------------|------------|--------------|-------------|-------|
| Outras Informações<br>Ieste fornecedor: |                 |             |                        |                   |            |                   |            |              |             |       |
| Editar Novo Desfazer                    | Salvar Ap       | iii<br>Daga | Produtos:<br>R\$551,00 | Descont<br>R\$60, | tos:<br>70 | I.P.I:<br>R\$0,00 | Total da ( | Cotação:     | R\$49       | 90,30 |
| Nome do produto                         | cluir (Ctrl+Ins | sert)       | Und.                   | Qtd.              | Aliq.IPI % | Unitário          | Desconto   | Total        | Aliq.ICM    |       |
| BALANÇA DIGITAL                         |                 |             | UND                    | 5,000             | 0,00 %     | R\$ 99,0000       | 10,00 %    | R\$ 445,5000 | 0,00 %      | ×     |
| BOBINA PARA IMPRESSORA                  |                 |             | UN                     | 8,000             | 0,00 %     | R\$ 7,0000        | 20,00 %    | R\$ 44,8000  | 0,00 %      | ×     |
| 30BINA PARA IMPRESSORA                  |                 |             | UN                     | 8,000             | 0,00 %     | R\$ 7,0000        | 20,00 %    | R\$ 44,8000  | 0,00 %      | ×     |
|                                         |                 |             |                        |                   |            |                   |            |              |             |       |
|                                         |                 |             |                        |                   |            |                   |            |              |             |       |
|                                         |                 |             |                        |                   |            |                   |            |              |             |       |

6° Passo: basta clicar novamente no botão **NOVO** ao centro da tela e lançar o segundo **FORNECEDOR** para efetuar a comparação de preços.

| 0                      |                      | 0        |               |           |                        |                  | (0xx)      | -                 | 15/      | 10/2021      |            | R\$0,00 |
|------------------------|----------------------|----------|---------------|-----------|------------------------|------------------|------------|-------------------|----------|--------------|------------|---------|
| Nome da                | transport            | tadora:  |               |           | Nome do                | vendedo          | r.         |                   | ~        | Condiçõe     | s de Pagam | ento    |
| Outras In<br>deste for | formaçõe<br>necedor: | s        |               |           |                        |                  |            |                   |          |              |            |         |
| Editar                 | +<br>Novo            | Desfazer | Salvar        | Apaga     | Produtos:<br>R\$551,00 | Descon<br>R\$60, | tos:<br>70 | I.P.I:<br>R\$0,00 | Total da | Cotação:     | R\$4       | 90,30   |
| Nome d                 | o produt             | 0        | Incluir (Ctrl | I+Insert) | Und.                   | Qtd.             | Aliq.IPI % | Unitário          | Desconto | Total        | Aliq.ICM   |         |
|                        |                      |          |               |           | UND                    | 5,000            | 0,00 %     | R\$ 99,0000       | 10,00 %  | R\$ 445,5000 | 0,00 %     | ×       |
| BALANÇA                |                      |          |               |           |                        |                  |            |                   |          |              |            |         |

A listagem dos itens irá permanecer na tela, sendo necessário apenas informar o novo **FORNECEDOR** com seus respectivos **PREÇOS** e **DATA DE ENTREGA**.

| Nome do Fornecedor:<br>000065 EXEMPLO NUMERO 2 .                   |                         |                                       |                                   | CNE                                | 9/CPF:<br>00.000.000                         | /0000-00                         | IE/RG:                                        |                                           |                     |
|--------------------------------------------------------------------|-------------------------|---------------------------------------|-----------------------------------|------------------------------------|----------------------------------------------|----------------------------------|-----------------------------------------------|-------------------------------------------|---------------------|
| Contato:                                                           |                         | CEP:<br>89700                         | -000                              | UF:<br>SC                          | Município:<br>Concórdia                      |                                  |                                               |                                           |                     |
| egradouro:                                                         |                         |                                       |                                   |                                    | Complement<br>0                              | to:                              |                                               |                                           |                     |
| Número: Bairro:                                                    |                         |                                       |                                   | Telefone<br>(00)00                 | ::<br>00000                                  | Data<br>25/1                     | de entrega:<br>10/2021                        | Valor                                     | do frete<br>R\$0,00 |
| 0 0                                                                |                         |                                       |                                   |                                    |                                              |                                  |                                               |                                           |                     |
| Nome da transportadora:                                            |                         | Nome do                               | vendedor                          | n.                                 |                                              | ~                                | Condiçõe                                      | s de Pagam                                | ento                |
| Nome da transportadora:<br>Outras informações<br>deste fornecedor: |                         | Nome do                               | rendedor                          | n                                  |                                              | ×                                | Condiçõe                                      | s de Pagam                                | ento                |
| Nome da transportadora:                                            | r Apaga                 | Produtos:<br>R\$497,00                | Descont<br>R\$0,                  | tos:<br>00                         | I.P.I:<br>R\$0,00                            | Total da (                       | Condiçõe                                      | s de Pagam<br>R\$4                        | ento<br>97,00       |
| Nome da transportadora:                                            | r Apaga<br>Ctrl+Insert) | Produtos:<br>R\$497,00<br>Und.        | Descont<br>R\$0,<br>Qtd.          | tos:<br>00<br>Aliq.IPI %           | I.P.I:<br>R\$0,00<br>Unitário                | Total da (<br>Desconto           | Condiçõe<br>Cotação:<br>Total                 | s de Pagam<br>R\$4<br>Aliq.ICM            | ento<br>97,00       |
| Nome da transportadora:                                            | r Apaga<br>Ctri+Insert) | Produtos:<br>R\$497,00<br>Und.<br>UND | Descont<br>R\$0,<br>Qtd.<br>5,000 | tos:<br>00<br>Aliq.IPI %<br>0,00 % | I.P.I:<br>R\$0,00<br>Unitário<br>R\$ 89,0000 | Total da (<br>Desconto<br>0,00 % | Condiçõe:<br>Cotação:<br>Total<br>RS 445,0000 | s de Pagamo<br>R\$4<br>Aliq.ICM<br>0,00 % | ento<br>97,00<br>×  |

Após inserir todas as informações da cotação de compra, clicar em SALVAR.

| I |          |        |      |          |        |       |        |         |         |            |
|---|----------|--------|------|----------|--------|-------|--------|---------|---------|------------|
|   | =        | Ø      | +    | C        |        | Ŵ     | 88     |         |         | $\searrow$ |
|   | Listagem | Editar | Novo | Desfazer | Salvar | Apaga | Agrupa | Análise | Imprime | E-mail     |

7° Passo: Após efetuar a cotação dos itens desejados, basta clicar no botão **ANÁLISE**, neste momento será gerada a análise referenciando a melhor compra de acordo com a cotação realizada.

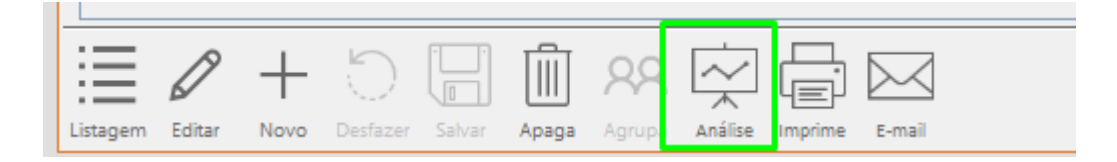

No exemplo a seguir, cotamos os valores referentes a equipamentos de informática de **dois fornecedores diferentes**, e temos a seguinte análise:

| Deparis<br>Sistemation      | Cotação de com      | pra Nº 000001  | de 30/09/20  | 21 com va         | alidade até 30          | /09/2021                  |
|-----------------------------|---------------------|----------------|--------------|-------------------|-------------------------|---------------------------|
| Relação de fornecedores po  | r ordem de valor to | tal da cotação | )            |                   |                         |                           |
| Nome do fornecedor          | Produtos            | Créditos       | IPI          | Frete             | Descontos               | Total                     |
| EXEMPLO                     | 551,00              | 0.00           | 0.00         | 0.00              | 60,70                   | 490.30                    |
| EXEMPLO NUMERO 2            | 497,00              | 0,00           | 0,00         | 0,00              | 0,00                    | 497,00                    |
| Itens de produtos de fornec | edores não vencedo  | ores com preç  | os abaixo de | o venced          | or:                     |                           |
| Código Nome do produtos     | Nome do fo          | ornecedor      | Qt           | d. Preço<br>vence | odo Melho<br>edor preco | r Diferença<br>o unitária |
| 000120 BALANICA, DICITAL    | EXEMPLO             | NUMERO 2       | 5,00         | 0 89              | 9,10 89,00              | 0,10                      |

O VENCEDOR da cotação foi a empresa "EXEMPLO..." com o total de R\$ 490,30.
O segundo colocado totalizou a cotação por R\$ 497,00.

Na segunda parte da análise possuímos a seguinte interpretação:

| Código Nome do produtos | Nome do fornecedor | Qtd.  | Preço do<br>vencedor | Melhor<br>preco | Diferença<br>unitária |
|-------------------------|--------------------|-------|----------------------|-----------------|-----------------------|
| 000129 BALANCA, DIGITAL | EXEMPLO NUMERO 2   | 5.000 | 89.10                | 89.00           | 0.10                  |

Poderá ocorrer que alguns itens estejam mais **baratos** com o **segundo** colocado do que o primeiro, dessa forma, na segunda parte da análise, é exibido quais são os itens com preços melhores do que o primeiro colocado, acompanhado do seu respectivo fornecedor.

É apresentado também, a economia, caso esses itens fossem adquiridos com os fornecedores apresentados como *não vencedores*.